**Sale Name:** Commercial, Residential, Undeveloped Lots, and More! Fall Multi-parcel Auction

## LOT 0c - READY TO BID?

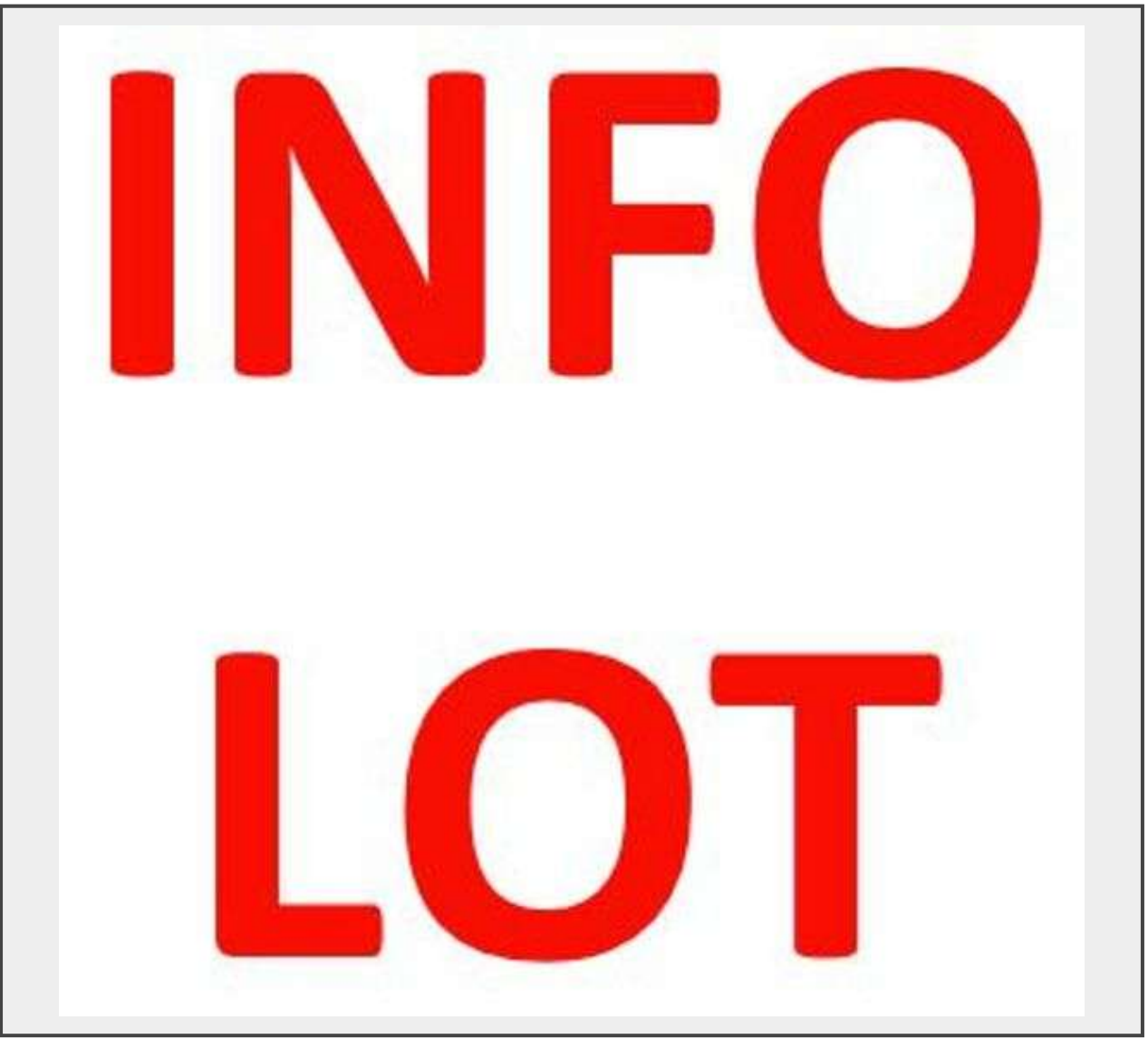

## Description

1) Do you have an account with us yet? (If so, skip to step 3.) Click Login/Register in the top right corner of the page to begin creating your account.

2) Fill in your information and accept the terms and conditions.

3) Now that you have an account, log in and enter the auction you wish to bid in.

4) Scroll down to where the lots are listed, and click "Request Approval" on any lot.

5) Contact Chase Tolbert at the number below to receive Adobe Sign with Terms and Conditions and to have a pre-auction conversation.

6) Once approved, return to the page you clicked "Request Approval". Once there, Click "Register for Auction" and Accept the Terms and Conditions by clicking the blue "Agree to Terms" button.

## 7) Start Bidding!

Still not certain that you're ready? Give us a call at 7062660717, and we will happily advise you on your next step!

Quantity: 1

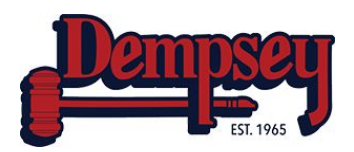

https://bids.dempseyauction.com/